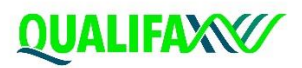

# User Guide for Guidance professionals

#### WWW.QUALIFAX.IE

#### Every course explained

Qualifax is delighted to announce the launch of their new website, <u>www.qualifax.ie</u> The new site will be a course information tool for prospective learners and their supporters to help them explore their options, find out details of courses and where they might go to find out more information.

This guide aims to showcase the new, updated features and resources available on the site.

#### Follow the simple steps below to find out the best way to navigate the site.

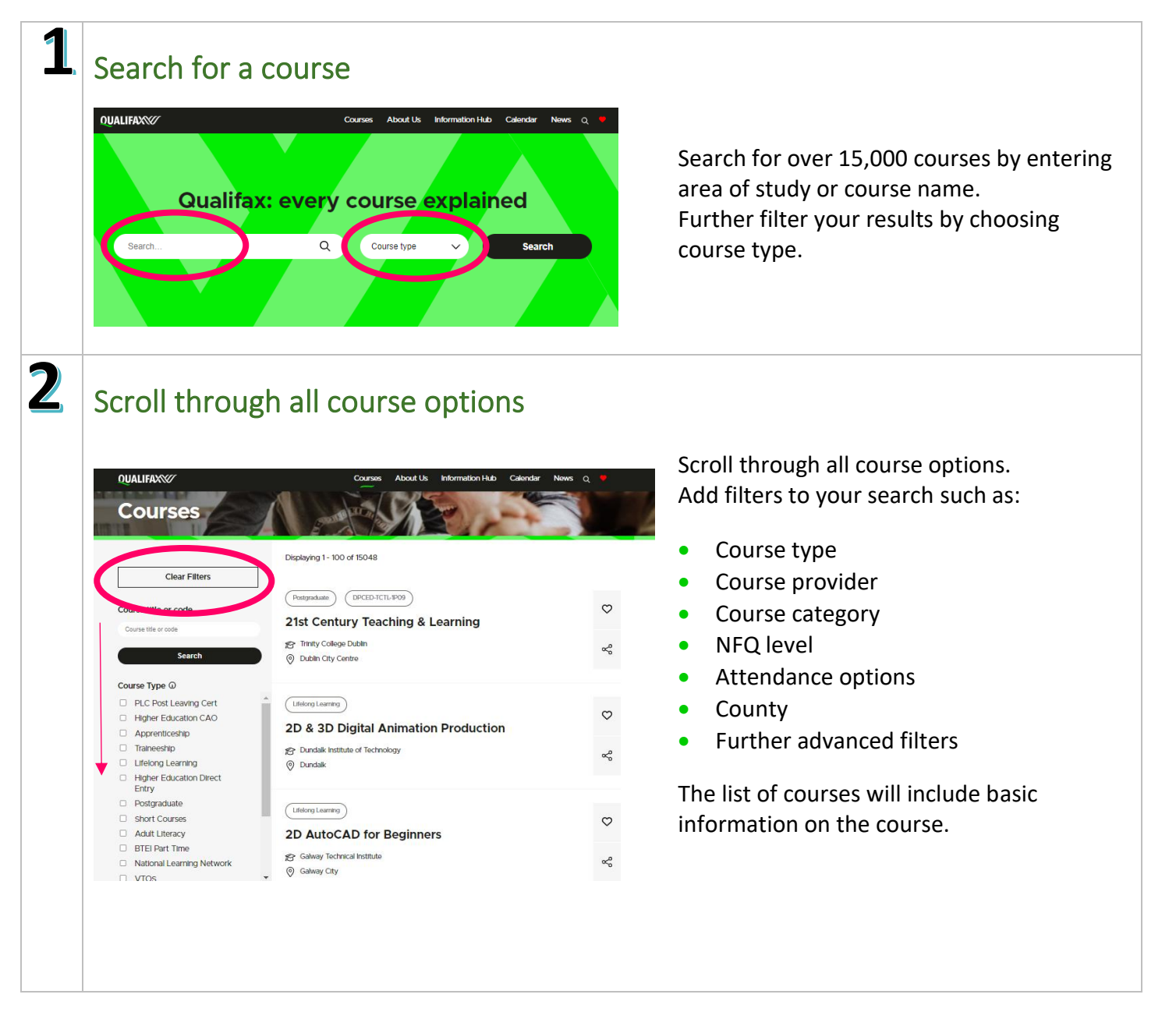

WWW.QUALIFAX.IE Every Course Explained

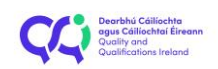

#### QUALIFAX

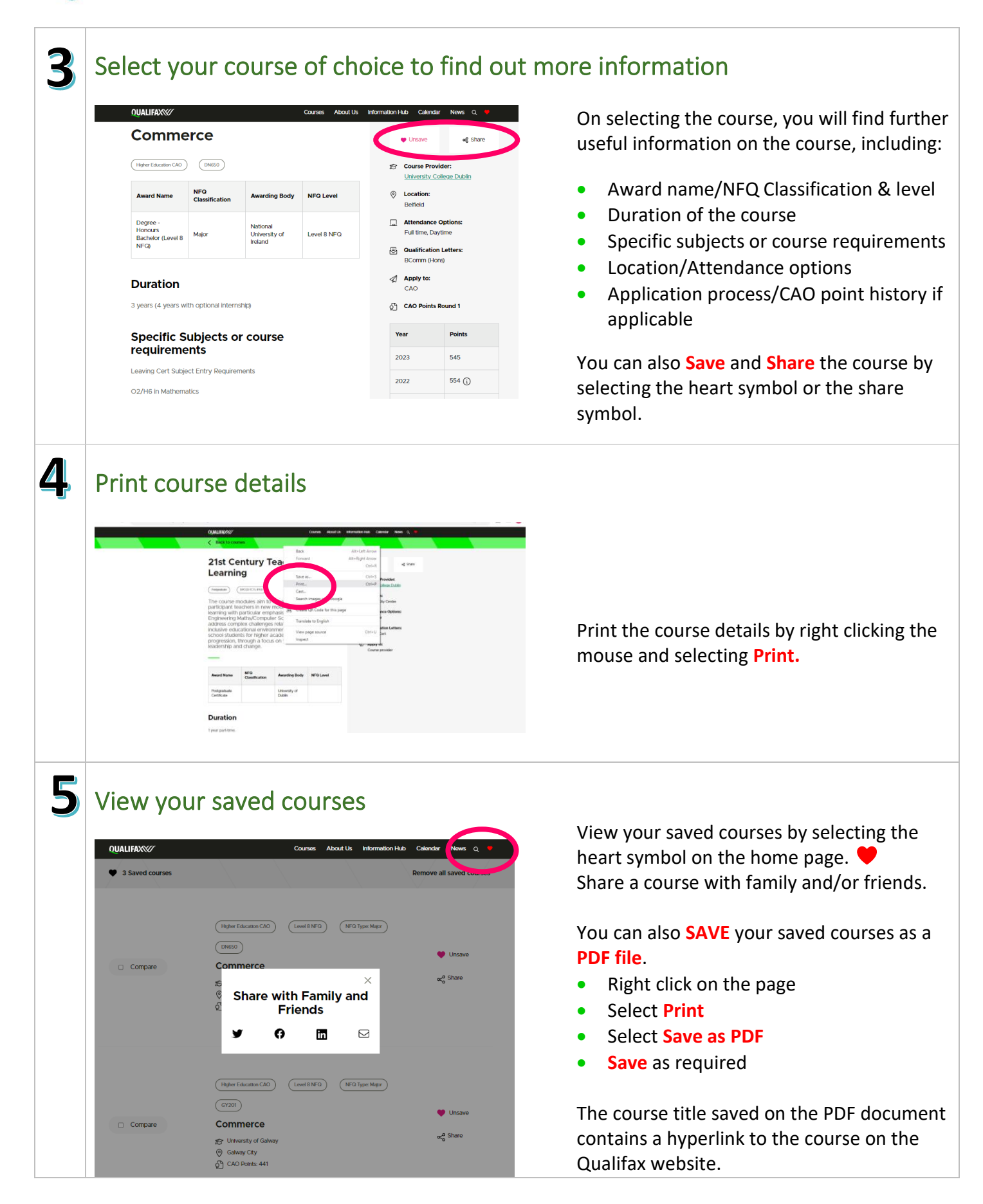

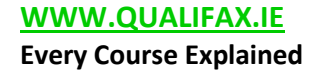

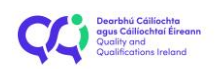

#### QUALIFAX

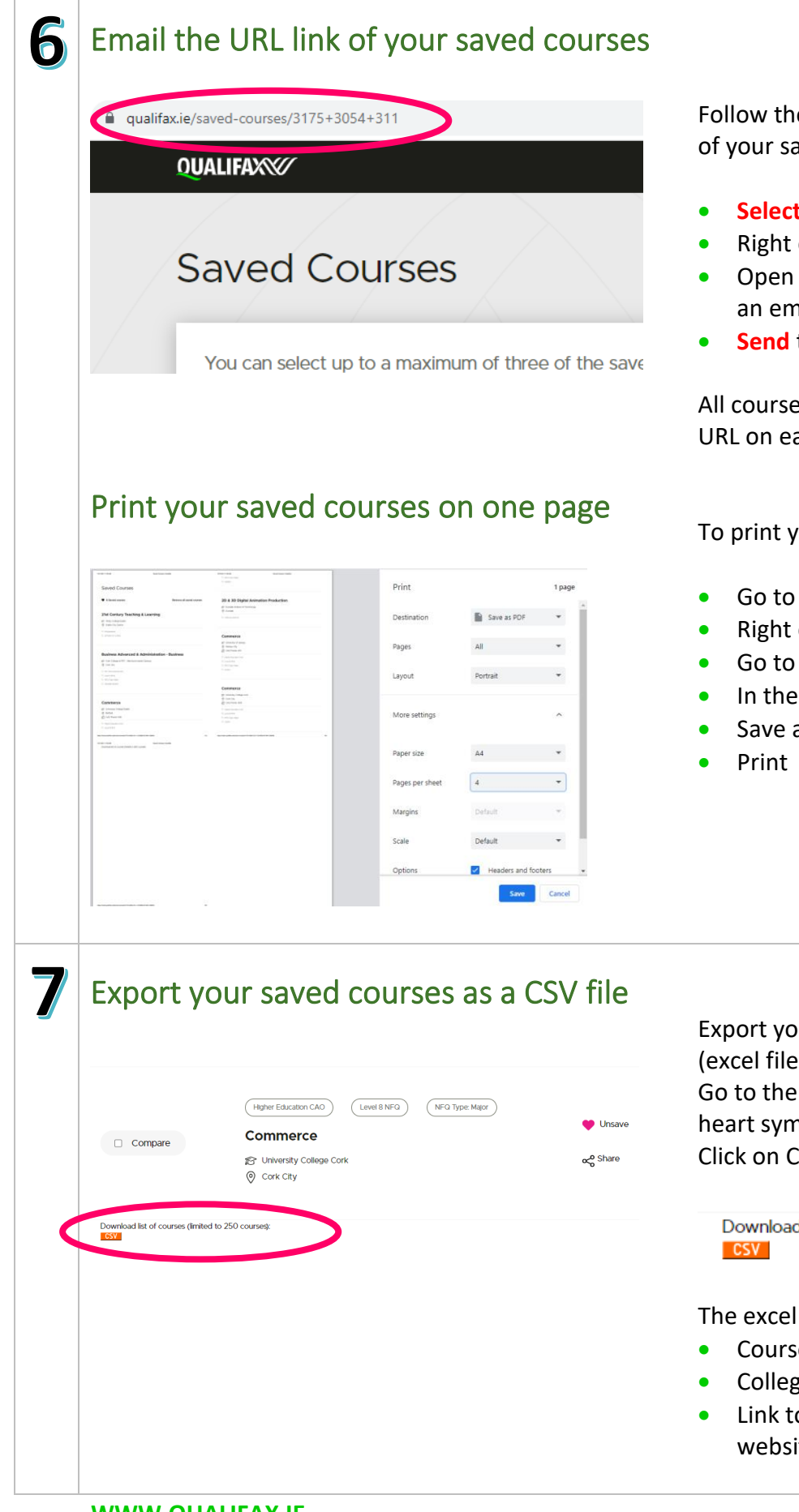

Follow the steps below to email the URL link of your saved courses.

- Select the URL on the address bar
- Right click, **copy**
- Open your email and paste the URL into an email
- **Send** to the relevant recipient

All course pages can be emailed using the URL on each page.

To print your saved courses on one page

- Go to the saved courses page
- Right click on the page, select print
- Go to more settings
- In the Pages per sheet section, choose 4
- Save as PDF

Export your saved courses as a CSV file (excel file).

Go to the saved courses by selecting the heart symbol on the home page.

Click on CSV at the bottom of the page

Download list of courses (limited to 250 courses):

The excel file will include:

- Course Code/Title
- College/Location/CAO points
- Link to the course on the Qualifax website

WWW.QUALIFAX.IE **Every Course Explained** 

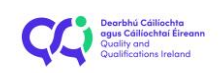

## QUALIFAXX

|                                                                                                    | COURSES ADOUT US                                                                                                    | Information Hub Calendar News Q 💗                                                                                                    | Compare up to three courses in the saved courses page.                                                                                                    |
|----------------------------------------------------------------------------------------------------|----------------------------------------------------------------------------------------------------|----------------------------------------------------------------------------------------------------|----------------------------------------------------------------------------------------------------|
| Commerce                                                                                                    | Commerce                                                                                                    | Commerce                                                                                                    | Select each course and select the <b>Compare</b>                                                                                                    |
| Course provider                                                                                                    | Course provider                                                                                                    | Course provider                                                                                                    |                                                                                                    |
| University College Dublin                                                                                                    | University College Cork                                                                                                    | University of Calway                                                                                                    |                                                                                                    |
| Course code                                                                                                    | Course code                                                                                                    | Course code                                                                                                    | NUALIFAX%/ Courses About us information Hub Calendar News q 💌                                                                                                    |
| DN650                                                                                                    | CK201                                                                                                    | GY201                                                                                                    |                                                                                                    |
| Course type                                                                                                    | Course type                                                                                                    | Course type                                                                                                    | Saved Courses                                                                                                    |
| Higher Education CAO                                                                                                    | Higher Education CAO                                                                                                    | Higher Education CAO                                                                                                    |                                                                                                    |
| Qualifications                                                                                                    | Oualifications                                                                                                    | Qualifications                                                                                                    | You can select up to a maximum of three of the saved courses. To                                                                                                    |
| National University of Ireland, Deg                                                                                                    | National University of Ireland, Degr                                                                                                    | National University of Ireland, Degr                                                                                                    | compare them press the compare button                                                                                                    |
| Attendance Options                                                                                                    | Attendance Options                                                                                                    | Attendance Options                                                                                                    | ¢ç Share                                                                                                    |
| Full time, Daytime                                                                                                    | Full time, Daytime                                                                                                    | Full time, Daytime                                                                                                    |                                                                                                    |
| Location / District                                                                                                    | Location / District                                                                                                    | Location / District                                                                                                    |                                                                                                    |
| Befried                                                                                                    | Cork City                                                                                                    | Gaiway City                                                                                                    |                                                                                                    |
| Mathematics                                                                                                    | Select grade -     Select grade -     Select g     |                                                                                                    | Use the CAO Points Calculator to calculate<br>CAO points. Simply enter subject and grade<br>for all subjects/Overall grade for LCVP and                             |
| Mathematics                                                                                                    | Select grade Select grade Sele | Calculate points                                                                                                    | Use the CAO Points Calculator to calculate<br>CAO points. Simply enter subject and grade<br>for all subjects/Overall grade for LCVP and<br>select Calculate points. |
| Mathematics                                                                                                    |                                                                                                    | Cedoulate ports<br>Deg events<br>s<br>res<br>res<br>res<br>res<br>res<br>res<br>res                                                                                                    | Use the CAO Points Calculator to calculate<br>CAO points. Simply enter subject and grade<br>for all subjects/Overall grade for LCVP and<br>select Calculate points. |
| Mathematics  English  Select subject- Select subject- Select subject- Select subject- Select subject- CVP  LCVP  LCVP  CCM  Find Out a  CM  CM  CM  CM  CM  CM  CM  CM  CM  C |                                                                                                    | r- Study Skills & Exam<br>Proceeding States<br>Proceeding States<br>Proceding States<br>Proceeding States<br>Proceeding States<br>Proceedin | Use the CAO Points Calculator to calculate<br>CAO points. Simply enter subject and grade<br>for all subjects/Overall grade for LCVP and<br>select Calculate points. |

WWW.QUALIFAX.IE Every Course Explained

Dearbhú Cáilíochta agus Cáilíochtaí Éireann Qualify and Qualifications Ireland

### QUALIFAX

# <section-header><section-header><section-header><section-header><section-header><section-header><section-header>

**12** Use the subject requirements tools

Visit the information hub to find more information to guide you to more resources and further information to continue your search.

The information hub contains information on:

- Adult learners/Apprenticships
- CAO/Further Education and Training
- Guidance advice
- Postgraduate opportunities
- Student supports/studying abroad
- Recognition of Prior Learning
- National Framework of Qualifications

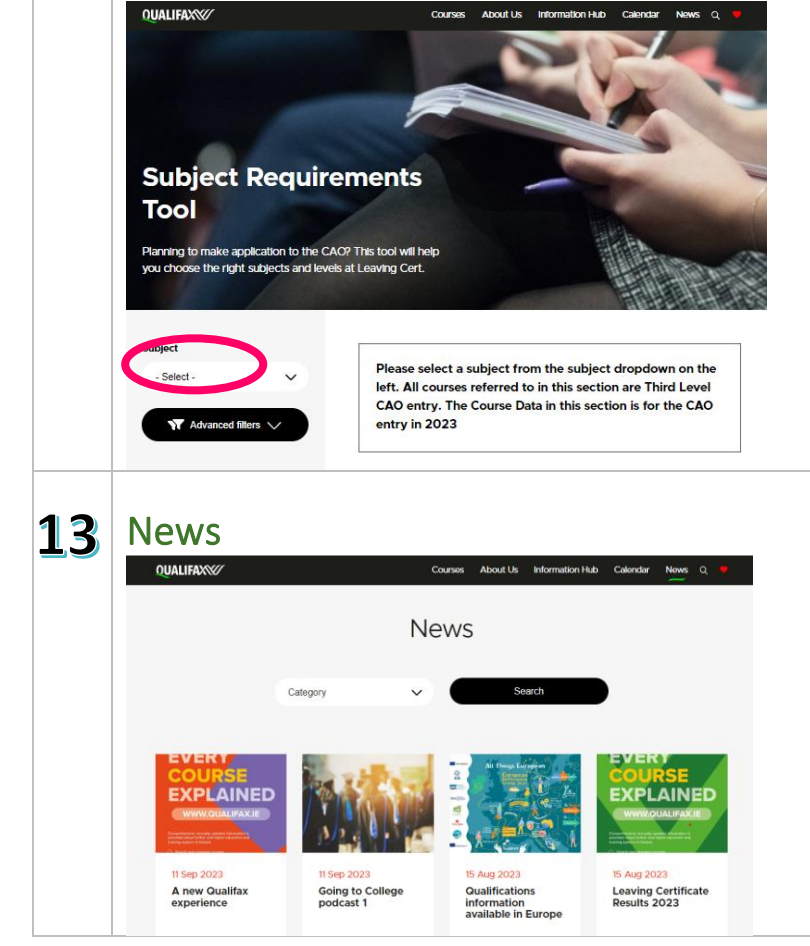

Use the subject requirements tool to help you choose the right subjects and levels at Leaving Certificate.

Select a subject from the subject dropdown and select **Search.** 

Keep up-to-date with the latest news from Qualifax.

Thank you for taking the time to read through this guide. We hope that the new and updated Qualifax website will be a useful source of information for guidance professionals as they support learners through their educational journey. Should you require further assistance, please contact a member of the Qualifax team. https://www.qualifax.ie/contact-us

WWW.QUALIFAX.IE Every Course Explained

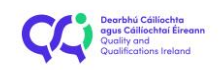